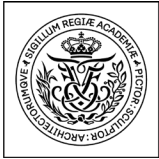

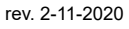

digital eksamen

# Digital Exam at the Royal Danish Academy Guide for external examiners

Architecture Design Conservation

Royal Danish

Academy

1. Log in from https://eksamen.kglakademi.dk. Choose

First time you log in to Digital Exam as an external examiner.

| Log in as assessor.                                                                                                    |                                                                                                    |
|----------------------------------------------------------------------------------------------------|----------------------------------------------------------------------------------------------------|
| Log in as administrator<br>Log in as assessor<br>Log in as student<br>Log in as invigilator<br>2. Choose Login using username/password: <b>Co-examin-</b><br><b>er</b> .          | Enter email-adress Dansk Email: Send me PIN A text message will be sent to the phone no. registered with your email adress.                                                         |
| Login choice                                                                                                    | NOTE: You will receive a text message with a PIN code.                                                                                                    |
| Login using Cas:       Examiner / Internal co-examiner         Login using username/password:       Co-examiner         3. First time you log in, you must click on New password. | 5. Enter PIN from text message and create password.                                                                                                    |
| Digital Exam<br>Email:<br>Password:                                                                                                    | PIN:<br>Password:<br>Must be at least 8 characters long. Must include both lower and<br>upper case letters and 1 or more numbers or special characters.<br>Repeat:<br>Save password |
| New password                                                                                                    | Password OK You can now log in with your choosen password.                                                                                                    |

You can now log in with your new password by clicking the red letters.

4. Enter email address and click on Send me PIN.

Next time you enter the system, simply enter your email address and password.

1

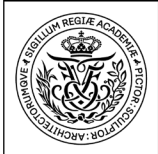

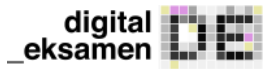

# Digital Exam at the Royal Danish Academy Guide for external examiners

Architecture Design Conservation

Digital Exam is the Academy's portal for submission of written exam papers. As assessor, this is where you download assignments.

Royal Danish

Academy

# How to access Digital Exam

#### **Overview - My exams**

Once you are logged in to the system, you are presented with a list of the exams that you will assess.

|                                                        |                  |                    | digitaleksamen                         |
|--------------------------------------------------------|------------------|--------------------|----------------------------------------|
| My exams                                               |                  |                    |                                        |
| My exams                                               |                  |                    | Exams under assessment •               |
| Exam name❤                                             | Assessment start | Assessment end     | Student                                |
| DK43-E - Kandidatprojekt You are examiner on this exam | Today at 13:00   | 31st aug. at 14:32 | 5 students<br>(assigned on 4 hand-ins) |
|                                                        |                  |                    |                                        |

Click on the exam that you wish to open for assessment.

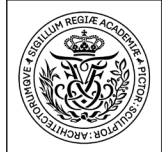

# How to read and download written assignments

#### **Exam information**

Click on **Show exam information** to see details about the assignment that you are about to assess, such as ECTS points, form of co-examination and exam language.

Design Conservation

Architecture

#### Read written assignments

You can download all responses for a current exam on your device by clicking on **Download all hand-ins** or you can open individual responses in your browser by choosing **Read in browser** under the tab *Hand-in*. Reading in browser also allows you to scroll between multiple responses.

#### Grading

The Academy is using Digital Exam for grading.

|                              |                           |                     | L                 | Show exam info | Show det     | alls for all hand |
|------------------------------|---------------------------|---------------------|-------------------|----------------|--------------|-------------------|
| All students                 | ▼ Downlo                  | ad all hand-ins 💌 🔳 | Export students 💌 | Submit joint   | feedback Sub | mit assessmer     |
| Group name 💙                 | Plagiarism status 🥹       | Hand-in 😧           | Grade 🌱 😧         | Notes 🗡 😧      | Feedback 💙 🥹 | Status 😧          |
| <b>&gt;</b> <i>Fri</i> -41-1 | Awaiting plagiarism       | Read in browser +   |                   | Add            | Add          |                   |
| Student<br>Student ID number | спеск                     |                     |                   |                |              |                   |
| Student<br>Student ID number |                           |                     |                   |                |              |                   |
| Student<br>Student ID number | Awaiting plagiarism check | Read in browser     |                   | Add            | Add          |                   |
| Student ID number            | Awaiting plagiarism check | Read in browser -   |                   | Add            | Add          |                   |
| Student<br>Student ID number | Awaiting plagiarism check | Read in browser     |                   | Add            | Add          |                   |

## How to take notes and give the student feedback

#### Notes

You may comment directly in the responses hereby creating an annotated copy. You may also take notes under the tab *Notes*. You can choose to share these notes with your co-examiner. The student cannot see your notes.

#### Feedback

Under the tab *Feedback* you and your co-examiner can give feedback to the student. You can also choose to share the annotated copy with the student.

## Support

If you need help with Digital Exam, please contact the study administration at the Royal Danish Academy at eksamen@kglakademi.dk.

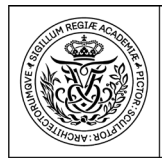

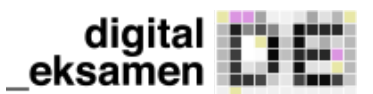

# How to assess grades in Digital Exam

At the button with the arrow below **Grade** you can choose from the possible grades.

Architecture Design Conservation

| Kandidatprojekt              |                           |                 |              | Show exam info | ormation Show det | ails for all hand-in |
|------------------------------|---------------------------|-----------------|--------------|----------------|-------------------|----------------------|
| All students                 | • Downlo                  | ad all hand-ins | ort students | Submit joint   | feedback Sub      | mit assessments      |
| Group name 🂙                 | Plagiarism status 🥹       | Hand-in 😧       | Grade 🌱 😧    | Notes 🌱 🥹      | Feedback 🌱 😧      | Status 😧             |
| Student ID number            | Awaiting plagiarism check | Read in browser | - *          | Add            | Add               |                      |
| Student<br>Student ID number | Awaiting plagiarism check | Read in browser | _ *          | Add            | Add               |                      |
| Student ID number            | Awaiting plagiarism check | Read in browser | _ •          | Add            | Add               |                      |

There will now be a - next to your submission-status. [...] (in this case your co-assessor has given his/her assessment.

Now you must report the grade by clicking "Submit assessment" and confirm on the window that appears.

| Submit assessments         | ×                                                                                                    |  |
|----------------------------|----------------------------------------------------------------------------------------------------|--|
| Given name ヤ               | Set date and language for all students       26/05/2020       Image       Language         Exam languages       Assessment date       Grade       Status |  |
| Studerende<br>Studienummer | GB English - 26/05/2020 🗰 4 =                                                                                                    |  |
|                            | Close Submit                                                                                                    |  |

#### You will now get a confirmation from the system

| Grades submitted                        |    |
|-----------------------------------------|----|
| The grades were submitted successfully. |    |
|                                         | ОК |

And there will appear a tick next to your submission status

The grade is registered when all assessors have given their assessment.